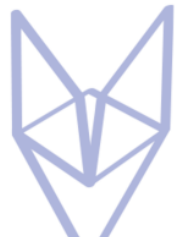

# Preparing to Implement Cyber Warden Mail Aegis

The implementation process for Mail Aegis is straightforward, but for it to be as seamless as possible, we need to prepare to make the cut over as quick and easy as possible. The migration will be in a couple of phases – first, we need to make a few minor changes (that won't impact your users at all). We will gather other information in the background. The screenshots in this document are for illustrative purposes only. Your DNS control panel likely looks different but will have similar functionality. If in doubt, don't change anything and ask for help from someone familiar with DNS. We can also provide guidance.

#### Dmarcian Account

If Advanced DMARC monitoring has been selected, an invitation will have been sent to you to setup an account at Dmarcian. Please complete the sign-up process.

#### MX Records

On your DNS control panel, change the Time to Live (TTL) for each MX record (you will likely have 2 or 3 of these) to a short time like 10 minutes/600 seconds. Don't change anything else in the MX records.

| MX records determine | where your email gets delivered. Ema | ail addresses on gdsvc.ne | t might stop working after editing MX | records. |       |
|----------------------|--------------------------------------|---------------------------|---------------------------------------|----------|-------|
| Туре *               | Name *                               | Priority *                | Value *                               | TTL      |       |
| MX ~                 | @                                    | 0                         | mgw01.gdsvc.net.                      | Custom   | ~     |
|                      |                                      |                           |                                       | Seconds  |       |
|                      |                                      |                           |                                       | 600      |       |
|                      |                                      |                           |                                       |          |       |
|                      |                                      |                           |                                       | Save     | Close |

#### MTA-STS Record

Again, in the DNS control panel, create a CNAME record as below. The TTL doesn't really matter for this one at this stage – just use the default. This record needs to be created before we can proceed with the next step.

The relevant data is: Type: CNAME Name: mta-sts Value: mts01.gdsvc.net

| CNAME record | <u>ds</u> are a t | ype of subdomain, or alias, that points to another | domain name.     |         |       |
|--------------|-------------------|----------------------------------------------------|------------------|---------|-------|
| Type *       |                   | Name *                                             | Value *          | TTL     |       |
| CNAME        | ~                 | mta-sts                                            | mts01.gdsvc.net. | Custom  | ~     |
|              |                   | ,                                                  |                  | Seconds |       |
|              |                   |                                                    |                  | 600     |       |
|              |                   |                                                    |                  | Save    | Close |

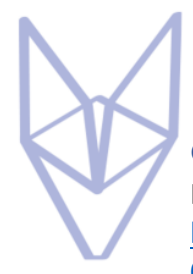

### Google Workspace DKIM setup

If your mail is hosted on Google Workspace, then follow the instructions below. <u>https://support.google.com/a/answer/180504?hl=en&ref\_topic=2752442&sjid=889386623301</u> 0802736-EU

#### Microsoft M365 DKIM setup

If your mail is hosted on Microsoft M365/O360 then follow the instructions below.

### Create DKIM Records

- 1. Login at <u>security.microsoft.com/dkimv2</u>
- 2. Select the domain that you are sending mail from.
- 3. Click Create DKIM Keys.
- 4. Take note of the values displayed (copy/paste them into a text document)
- 5. In your **DNS console**, create a CNAME record for each of the values displayed in the previous step

You will now need to wait a few minutes or a few hours depending on how quickly your DNS provider publishes updates.

#### Enable DKIM Signing

- 1. Login at <a href="mailto:security.microsoft.com/dkimv2">security.microsoft.com/dkimv2</a>
- 2. Select the domain that you are sending mail from.
- 3. Enable "Sign messages for this domain with DKIM signatures"

| icies & rules $>$ Threat policies $>$ Email authentication settings                                                                                                    | gdsvc.com                                                                       |
|----------------------------------------------------------------------------------------------------|---------------------------------------------------------------------------------|
| omainKeys Identified Mail (DKIM)                                                                                                    | Sian messages for this domain with DKIM signatures                              |
| Domain Keys Identified Mail (DKIM) is an authentication process that can help prote-<br>our domains so recipients know that email messages actually came from users in ye | Enabled Status                                                                  |
| 🛓 Export 💍 Refresh                                                                                                    | Rotating keys for this domain and signing DKIM signatures.<br>Last checked date |
| Name gdsvc.com                                                                                                    | Oct 10, 2023 4/99/06 PM                                                         |

Validate DKIM

Validate your DKIM config at <u>https://ap.dmarcian.com/dkim-inspector/</u> For Microsoft Customers, the selector is selector1 or selector 2 (check both) For Google customers, the selector is google.

| Guide for DMARC Projects: 1. Add Domains + 2. A                                                                                                 | dd DMARC Record       3. Get C                                                                                                    | ompliant  + 4. Put                                                                                                    | blish Policy   5. Monitor                                                                                                    |                            |                           |
|----------------------------------------------------------------------------------------------------|----------------------------------------------------------------------------------------------------|----------------------------------------------------------------------------------------------------|----------------------------------------------------------------------------------------------------|----------------------------|---------------------------|
| DKIM Inspector                                                                                                    |                                                                                                    |                                                                                                    | DKIM Validator                                                                                                    |                            |                           |
| Domain                                                                                                    |                                                                                                    |                                                                                                    | Record:                                                                                                    |                            |                           |
| gdsvc.com                                                                                                    |                                                                                                    |                                                                                                    | Enter DKIM record                                                                                                    |                            |                           |
| Selector                                                                                                    |                                                                                                    |                                                                                                    |                                                                                                    |                            |                           |
| selector1                                                                                                    |                                                                                                    |                                                                                                    |                                                                                                    |                            |                           |
| Inspect DKIM                                                                                                    |                                                                                                    |                                                                                                    | Malidate DKIM                                                                                                    |                            |                           |
| hispece or and                                                                                                    |                                                                                                    |                                                                                                    | Validade Diciti                                                                                                    |                            |                           |
| Congratulations! Your DKIM record is valid                                                                                                    | i.                                                                                                    |                                                                                                    |                                                                                                    |                            |                           |
| Congratulations! Your DKIM record is valid<br>Access/bookmark this inspection at https://ap.dmarc<br>Selector                                   | l.<br>ian.com/dilim-inspector/gdwc.com<br>Record                                                                                                    | v/selector1/                                                                                                    |                                                                                                    |                            | Public key length         |
| Congratulations! Your DKIM record Is valid<br>Access/bookmark this inspection at https://pj.dnurc<br>Selector<br>selector1_domainkey.gdsvc.com  | t.<br>Lian.com/ddim-inspector/gdivic.com<br>Record<br>v=DKIM1; k=rsa;                                                                                                    | vselector1/                                                                                                    |                                                                                                    | 6                          | Public key length<br>2048 |
| Congratulations! Your DKIM record is valic<br>Access/Tookmuk this impection at https://po.dhurc<br>Selector<br>selector1domainkey.gdvvc.com     | i.<br>Ian.com/ddom-inspector/gdvc.com<br>Record<br>v=DKIM1; k=rsa;<br>p=MIBIJANBgkopkiG5<br>PB (rm Dep5 Ischa6chia)                                                                                       | viselector1/                                                                                                    | AQ8AMIIBCgKCAQEA3Sig+RWqg                                                                                                    | jLPc                       | Public key length<br>2048 |
| Congratulations! Your DXIM record is valid<br>Access/bookmark this inspection at https://pe.dnauce<br>Selector<br>selector1_domainkey.gdvvc.com | 1.<br>Record<br>v=DKIM1: k=rsa;<br>p=MIIBIJANBgkohkiGS<br>RB/mLRoB5J50e54ipI<br>7BQ8Cx5025Nsgkc4                                                                                                    | vselector1/<br>2w08AQEFAAOC<br>.Ca+l6GrLAZosu9<br>11F6P+u3RpMIQ                                                                          | AQ8AMIIBCgKCAQEA3Sig+RWqg<br>YiaT5jm2Z13+edmzsv4.sBROMigF<br>737CAG4FE                                                                       | jLPc<br>tlGf               | Public key length<br>2048 |
| Congratulations! Your DKIM record is valid<br>Access/bookmuk this impection at Ingr./Pacahare<br>Selector<br>selector1_domainley.gdvvc.com      | 1.<br>Ian com fålm-ingector/gdvc.com<br>v=DKIM1; k=r5a;<br>p=MIBIJANBgkghkGS<br>RB/mLR0B5J506-54p1<br>7809Cx062NNgkG1<br>/3gk=a40(8063KPF)                                                                | Vselector 1/<br>Pw0BAQEFAAOC<br>.Ca+I6GrLAZosu9<br>M1F6P+u3RpMIQ<br>wV0JxwQn0Yfw0                                                        | AQBAMIIBCgKCAQEA3Sig+RWqg<br>WiTSjm2ZL3+edmzsxkJBROMgF<br>737CAaGFE<br>22XC21pHU/LhkrVJunUyjD6kbX1                                           | jLPc<br>tlGf<br>T          | Public key length<br>2048 |
| Congratulations! Your DKIM record is valit<br>Access/tooknuk this inspection at https://joudneet<br>Selector<br>Selector1_domainkey.gdsvc.com   | 1.<br>Record<br>V=DKIM1; k=r5a;<br>p=MIBJANBgkghkös;<br>R8/mR.B83550e54jaj<br>78QBC:x622Nbgkc1<br>/3gc+an0x80e8KPF<br>/aeb4vy/Mrv177E/FF0;<br>64WK1492MB.cFT07                                            | Vselector1/<br>2w0BAQEFAAOC<br>.Ca+l6GrLAZosu9<br>M1F6P+u3RpMIQ<br>wV0JxwQn0Yfw0<br>IaXjiSTH+cPKDD<br>IaXjiSTH+cPKDD                     | AQ&AMIIBCgKCAQEA3Sig+RWqg<br>ViaT5jm2ZL3+edmzsv4JsBROMigF<br>737CA2GFE<br>20XC21pHL1/InvTUnUVjD6bbXY<br>WyQuSmmRrcCa2ErWymL                  | jLPc<br>tiGf<br>T          | Public key length<br>2048 |
| Congratulationsi Your DKIM record is valid<br>Access/booknewic this inspection at https://doi.not<br>Selector<br>selector1_domainkey.gdsvc.com  | 1.<br>Record<br>V=DKIM1; k=rsa;<br>p=MIIBIJANBgkplikG5<br>RB/mLRoB5J50e54jpl<br>780,82-Co62NNgKe1<br>730,92-Co62NNgKe1<br>730,92-VAND605KFP<br>/ach4VVMV/72FFro<br>/xUXVJeFKATMyCSTD<br>720,857V+78FRomul | Vselector1/<br>Pw0BAQEFAAOCC<br>_Ca+l6GFLA2osty<br>41F6P+u3RpMIQ<br>w1DsvQnotYwC<br>1qXjsTHf+cPKDD<br>Bh2r2R8UB3AAbo<br>1931/TexenzhTinn | AQBAMIIBCgKCAQEA35g+RWigg<br>YirT Syno2213-edmxxx4.BBROMsgF<br>200C321ptH1/IhrVTanHyJ06XX1<br>VaydsmBRnC228Wmmll.<br>UUHHWACCVN271etm3/bggs/ | jiLPc<br>tilGf<br>T<br>WDj | Public key length<br>2048 |

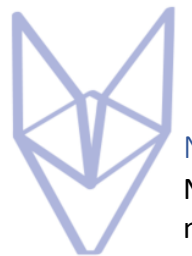

#### Next Steps

Now you're ready for us to provision everything on our end – That will happen soon after you notify us that you've completed these steps. We will confirm that everything looks OK from our end, and then proceed with the next step on our end, then we will ask you to make some more changes in DNS.

## MultiFactor Authentication (MFA)

In the meantime, you should make a start on enabling MFA on everything, starting with your email platform (because email is the key to everything else).

We recommend the use of security keys and Authenticator Apps. We strongly discourage prompt based authentication (unless a number needs to be input), email, call, or text based options, and we also discourage the use of backup codes.

Our preferred Authenticator app is Microsoft Authenticator. Our preferred physical security key is the Yubikey from Yubico

Enable MFA on Microsoft M365 <u>https://learn.microsoft.com/en-us/microsoft-</u>

<u>365/admin/security-and-compliance/multi-factor-authentication-microsoft-365?view=o365-worldwide</u>

Enable MFA on Google Workspace

https://support.google.com/a/answer/175197?hl=en&ref\_topic=2759193&sjid=147456388052 9334508-EU

Once MFA is configured on your Microsoft / Google platforms, you should implement it on all other platforms, especially bank accounts, Accounting/finance applications, etc.

On PCs, laptops, tablets, phones, etc, we recommend implementing biometric authentication (finger print or face recognition). We do not recommend pin or pattern based authentication.

If you need any help implementing MFA or obtaining security keys, we can help.

Thanks again, The Cyber Warden team.

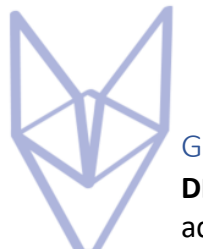

#### Glossary

**DNS:** Domain Name System. This is what translates names (like cyberwarden.io ) into IP addresses (e.g. 76.223.105.230).

**CNAME Record:** A Canonical Name record is an alias of one name to another: the DNS lookup will continue by retrying the lookup with the new name.

**A Record:** An A record (or AAAA record for IPv6) is the record that translates a name into an IP address.

**MX Record:** Mail Exchanger. These records are prioritized – when one MX forwards mail from one domain to another, it will try the destination domain's MX record with the lowest priority number first. If that is not available, then it will try the next highest, and so on. If it can't get a successful connection to any destination MX, it will wait a few minutes before trying again.

**MTA-STS:** MTA-STS is short for SMTP MTA-STS, which is short for Simple Mail Transfer Protocol (SMTP) Mail Transfer Agent (MTA) Strict Transport Security (STS). The purpose of MTA-STS is to encrypt and secure communications between SMTP servers via TLS (Transport Layer Security) preventing man-in-the-middle attackers from viewing and manipulating in-transit emails. Read more on this at <a href="https://dmarcian.com/mta-sts/">https://dmarcian.com/mta-sts/</a>